## 证书自助服务系统 用户手册

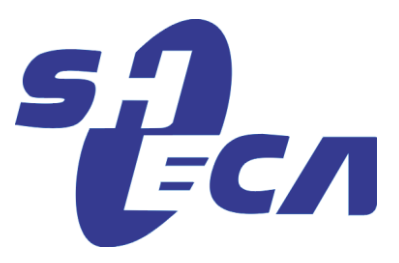

上海市数字证书认证中心有限公司

Shanghai Electronic Certificate Authority center co.,ltd

1、访问 https://www.sheca.com/ -》下载中心-》软件驱动下载,下载协卡助手驱动,成功安装后,电

脑右下角显示 ᅙ 。

 $\mathbf{00}$ 

准备工作

- 2、插入 key,打开协卡助手,点击"UKey管理"查看证书详细信息。证书可更新范围是证书到期前后三个月内,不在此范围内的证书不支持更新。
- 3、第一次登录 http://issp.sheca.com/Account/LogOn,请按照如下方法进行操作。
- 点击 IE 浏览器的"工具"下拉菜单,选中"Internet 选项"。见下图:

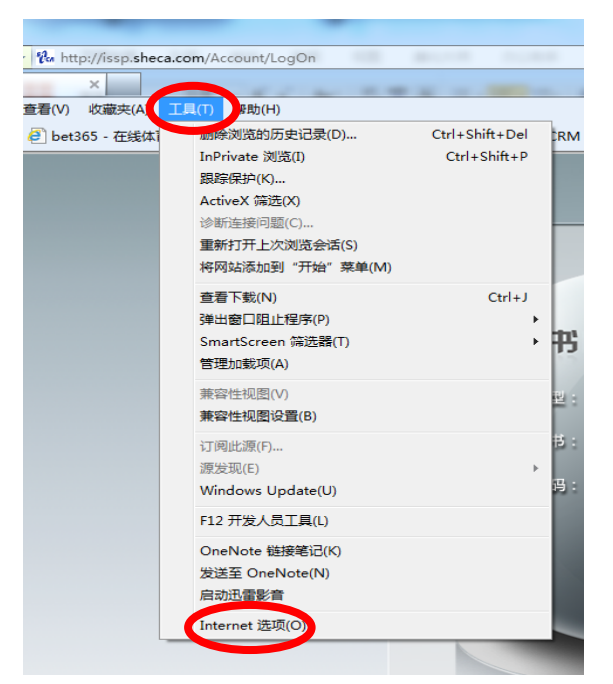

- 点击"安全"-》"受信任的站点"-》"站点",把 <u>http://issp.sheca.com/Account/LogOn</u>添加到区域。见下图:
- 选中"受信任的站点",把该区域的安全级别调整为"中低"。见下图:

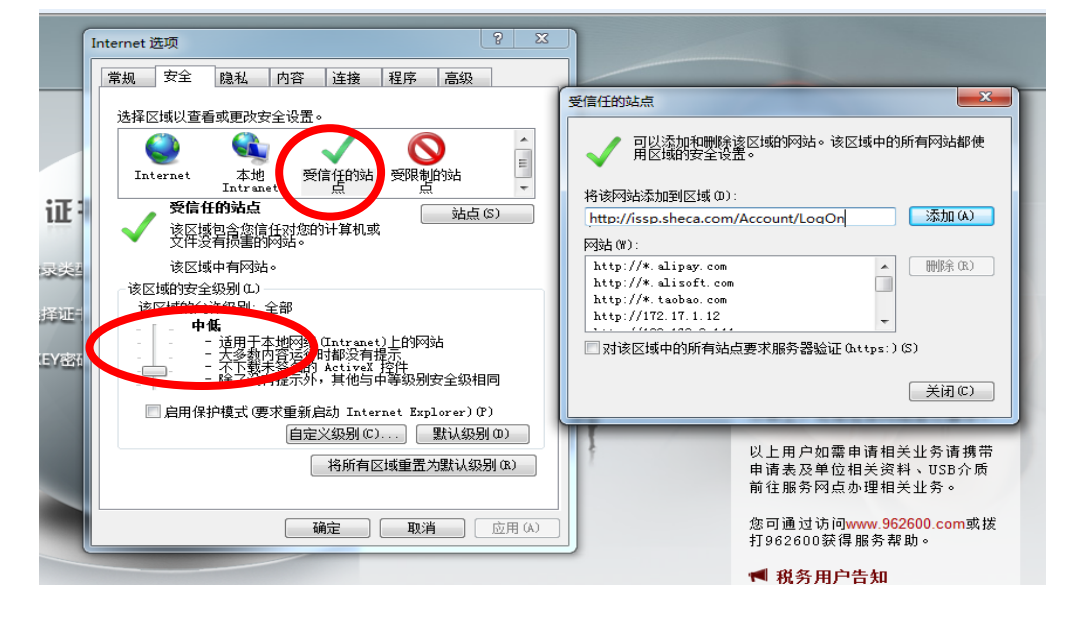

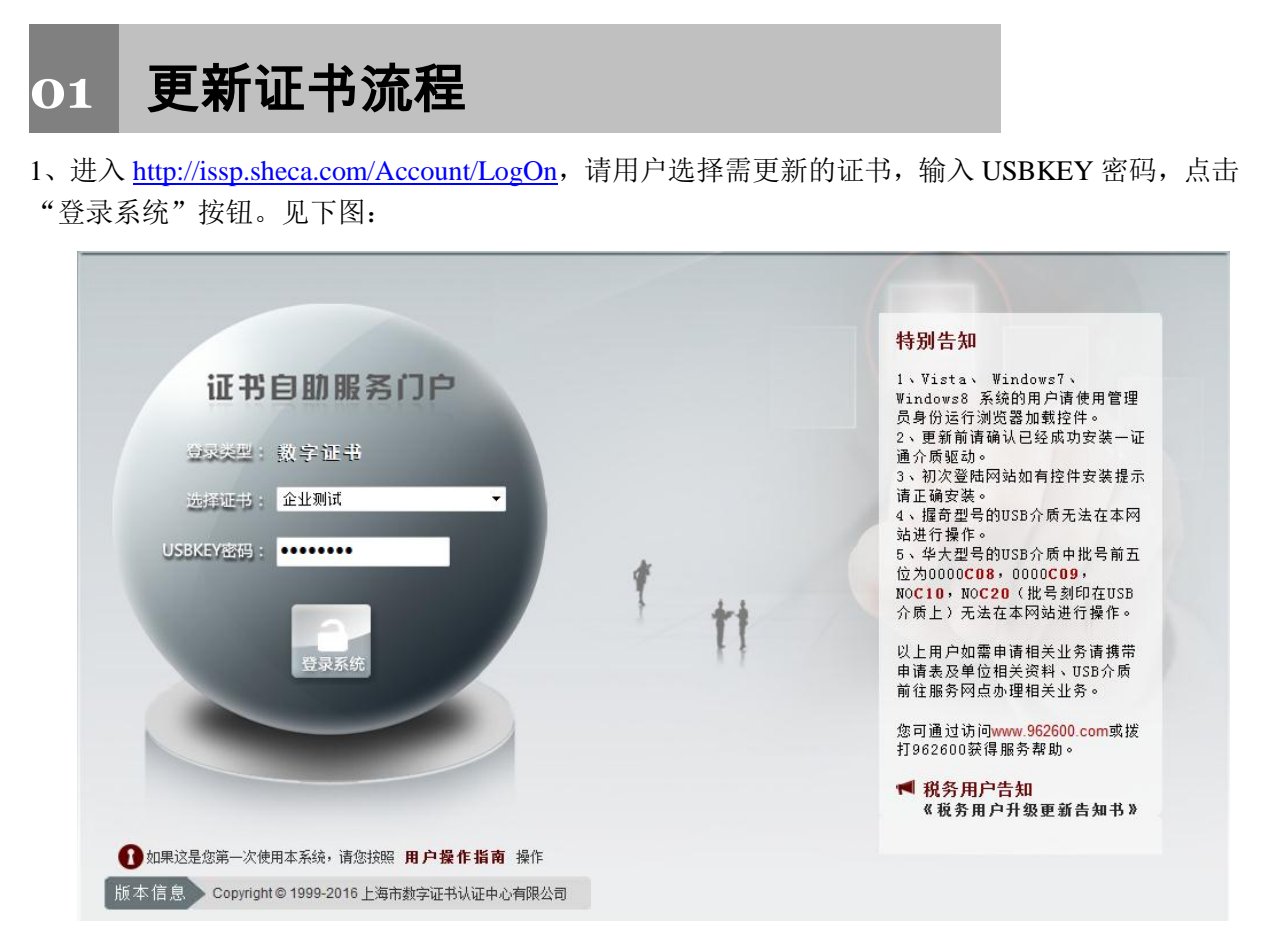

2、确认需更新证书的信息是否正确。如正确,点击"更新证书"按钮。见下图:

| UNITrust<br>个人自助服务系统            |                                          |        |
|---------------------------------|------------------------------------------|--------|
| C 更新证书 📊 升级证                    | 3 🖻 变更证书 🚢 印章申请 🔄 应用开通 🗙 撤销证书 📿 证书查询     |        |
| 2016年06月23日<br>星期四              |                                          |        |
|                                 | 证书相关信息                                   |        |
| 用户信息                            |                                          |        |
| 企业测试                            |                                          |        |
|                                 | *请确认以下信息是否准确。若信息不符请前往受理点办理。              |        |
| 安全提醒                            | 订户名称: 企业测试                               |        |
| 请牢记您的密码,<br>操作完成后请点击<br>右上角退出系统 | 证书类型: 单位身份证书II_SHECA                     |        |
|                                 | 证书序列号: 5FF6E455E5E6AE61EFF2015712D       | )4FF37 |
|                                 | 1 1 2016年06月22日 至 2016年07月<br>组织名称: 企业测试 | 122日   |
|                                 |                                          |        |
|                                 |                                          |        |

3、确认证书信息、更新年限以及收费金额,无误后,点击"确认"进入付费流程。见下图:

| ♥ UNITrust<br>个人自助服务系统     |                  |                           |  |  |  |  |
|----------------------------|------------------|---------------------------|--|--|--|--|
| C 更新证书 ♪ 升级证               | 日书 📓 变更证书 🚢 印章申请 | ◎ 应用开通 × 撤销证书 Q 证书查询      |  |  |  |  |
| 2016年06月23日<br>星期四         | 确认提交             |                           |  |  |  |  |
| 用户信息                       | 请确认您证书的信息        |                           |  |  |  |  |
| 企业测试                       | 名称:              | 企业测试                      |  |  |  |  |
|                            | 证书种类:            | 单位身份证书II_SHECA            |  |  |  |  |
| 安全提醒                       | 唯一识别号:           | 准一识别号: 001120438184130111 |  |  |  |  |
| 请牢记您的密码,                   | 更新有效期:           |                           |  |  |  |  |
| 了了。<br>探作元城后请点击<br>右上角退出系统 | 证书服务收费金额:        | 0.01 元                    |  |  |  |  |
|                            | 付费状态:            | 未支付                       |  |  |  |  |
|                            |                  |                           |  |  |  |  |
|                            |                  |                           |  |  |  |  |
|                            |                  |                           |  |  |  |  |
|                            |                  |                           |  |  |  |  |
|                            | +221             |                           |  |  |  |  |
|                            | 铺认               |                           |  |  |  |  |

4、如实填写发票邮寄地址,选择相应的付款方式,完成后点击确认。见下图:

| 2016年06月23日<br>星期四 |                                    |  |                                                                                        |            |
|--------------------|------------------------------------|--|----------------------------------------------------------------------------------------|------------|
| 白信自                | 请填写您的订单信息                          |  |                                                                                        |            |
|                    |                                    |  |                                                                                        |            |
| 业测试                | 单位名称:<br>证书种类名称:<br>更新月数:<br>古代会领: |  | 企业测试<br>单位身份证书II_SHECA<br>12<br>0.01 元                                                 |            |
| 全提醒                | 又自 並 御川:                           |  | CAS III SI                                                                             |            |
| ▲ 请定记你的座码,         | 收仟人:                               |  | OT HIM IP                                                                              |            |
| 1 操作完成后请点击         | 联系电话:                              |  | 021-962600                                                                             |            |
| 右上角退出系统            | 发票邮寄地址:                            |  | 上海市虹口区四川北路1601室                                                                        | *          |
|                    | 邮编:                                |  | 200080                                                                                 |            |
|                    | 支付方式:                              |  | <ul> <li>● 网银支付(实时更新)</li> <li>● 邮政汇款(邮政汇款到账后,方可</li> <li>● 银行转帐(银行转账到账后,方可</li> </ul> | 更新)<br>更新) |

5、进入第三方支付页面,选择支持的银行(目前只支持个人银行卡),点击确认进入网银支付页面。 见下图:

| 订单信息:                                           | 请选择支付方式: |          |                    |            |
|-------------------------------------------------|----------|----------|--------------------|------------|
| <b>商户名称:</b> 上海CA中心<br>交 <b>易日期:</b> 2016-06-23 | 个人网银支付   |          |                    | 支付说明       |
| 交 <b>易金额: 0.01</b> 元                            | ◎ 中国工商银行 | ◎ 中国农业银行 | ◎ 中国建设银行           | ◎ 中国银行     |
| 您的支付订单号:                                        | ◎ 交通银行   | ◎ 浦东发展银行 | ◎ 招商银行             | ◎ 中信银行     |
| 1606231444138223                                | ◎ 中国民生银行 | ◎ 兴业银行   | ◎ 深圳发展银行           | ◎ 华夏银行     |
|                                                 | ◎ 上海农商行  | ◎ 北京银行   | ◎ 中国光大银行           | ◎ 北京农村商业银行 |
| 合人用户客服热线:<br>400-821-3999                       | ◎ 中国邮政储蓄 | ◎ 南京银行   | ◎ 平安银行             | ◎ 杭州银行     |
| 3企业及合作伙伴客服热线:<br>400-820-2819                   | ◎ 浙商银行   | ◎ 上海银行   | ◎ 渤海银行             |            |
|                                                 | 其他支付方式   |          |                    |            |
|                                                 | ◎ 城市商业银行 |          |                    |            |
|                                                 |          |          | 请记录您的订             | 单号,以便核查付款* |
|                                                 | 确认       | 人 请记录您!  | 内订单号 1606231444138 | 223, 以便查询! |
|                                                 |          |          |                    |            |
|                                                 |          |          |                    |            |
|                                                 |          | 6        |                    |            |

6、支付成功后,点击"返回"按钮。根据系统的提示选择"支付成功"按钮,进入更新界面。见下图:

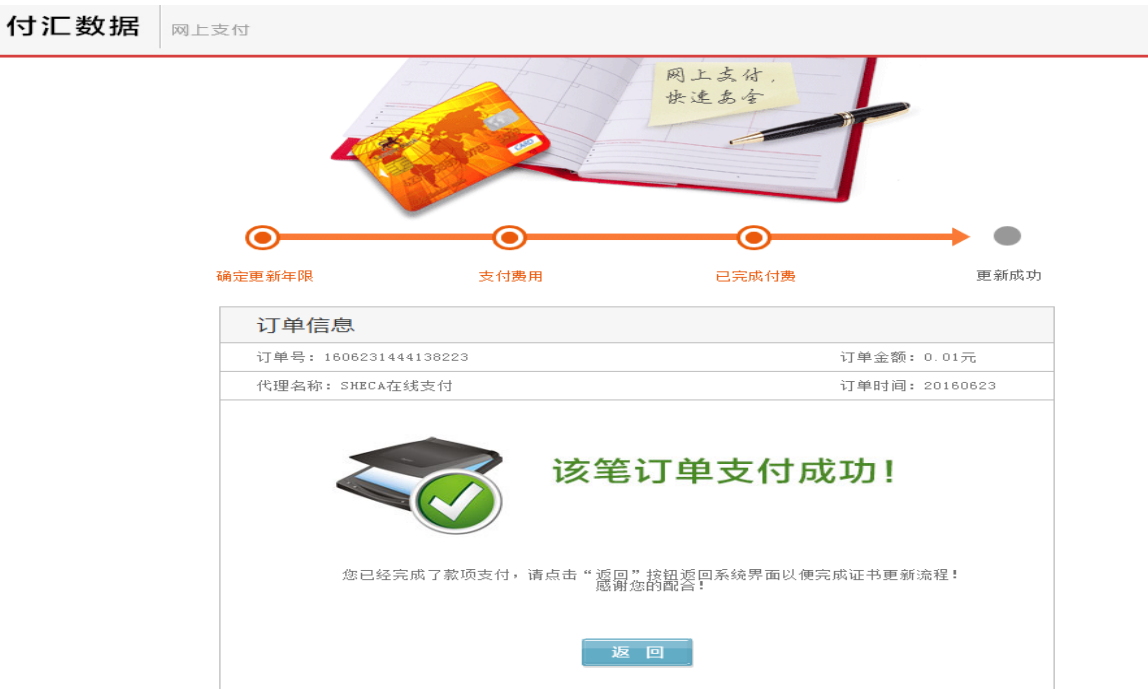

7、证书更新界面和印章更新界面(如没有 **更新成功** 提示,请用户耐心等待,不要中 途关闭浏览器,会导致证书损坏无法正常使用)。见下图:

| <b>♥ UNI7/i</b><br>个人自助       | <b>ust</b><br>b服务系统                 |                                      |            |        |        |        |
|-------------------------------|-------------------------------------|--------------------------------------|------------|--------|--------|--------|
| C 更新证书                        | ▶ 升级证书                              | ◎ 变更证书                               | 🏜 印章申请     | 🕼 应用开通 | 🗙 撤销证书 | Q 证书查询 |
| 300<br>2016年06月23<br>星期四      |                                     | 更新证书                                 |            |        |        |        |
| 用户信息                          | 证+                                  | 3签发中,请耐心等待                           |            |        |        |        |
| 企业测试                          |                                     |                                      |            |        |        |        |
| 安全提醒<br>请牢记您们<br>操作完成<br>石上角退 | 的密码,<br>后请点击<br>出系统                 |                                      |            |        |        |        |
|                               |                                     |                                      |            |        |        |        |
| SH<br>FCA s                   | 上海市数字证<br>hanghai Electronic Certif | E书认证中心<br>icate Authority Center Co. |            |        |        |        |
| 印章更新                          |                                     |                                      | 印音正在更新中、诗献 | 心等待    |        |        |

Copyright 1999-2010 上海市数字证书认证中心有限公司 | 沪ICP备08100327

8、证书更新成功后即可正常使用。见下图:

| ♥ UNITrust<br>个人自助服务系统                  |                                                                                          |                                                                                                    |  |  |  |  |
|-----------------------------------------|------------------------------------------------------------------------------------------|----------------------------------------------------------------------------------------------------|--|--|--|--|
| C 更新证书 👔 升级证                            | 日书 📓 变更证书 🚢 印章申请 🔷 应                                                                     | 用开通 🗙 撤销证书 🛛 Q 证书查询                                                                                                    |  |  |  |  |
| 30 2016年06月23日<br>型星期四                  | 🖌 更新成功                                                                                   |                                                                                                    |  |  |  |  |
| 用户信息<br>企业测试                            | <b>温馨提示:</b><br>①如您需在其他电脑上使用该证书,请<br>②证书如需开通税务应用,请记住更新<br>③服务咨询:电话962600,在线咨询!<br>证书相关信息 | <b>温馨提示:</b><br>①如您需在其他电脑上使用该证书,请先安装"证书助手"后使用,"证书助手"下载地址<br>②证书如需开通税务应用,请记住更新后的密码信封序列号,并联系各区报税服务商开通<br>③服务咨询:电话982600,在线咨询http://www.962600.com<br>证书相关信息 |  |  |  |  |
| 安全提醒<br>请牢记您的密码,<br>操作完成后请点击<br>石上角遇出系统 | 单位名称:<br>证书类型:<br>证书序列号:<br>密码信封序列号:<br>有效期:                                             | 企业测试<br>单位身份证书II_SHECA<br>4B36EBE523BD6D89F31DB51EF7486100<br>080010128165161<br>2016年06月22日 至 2017年07月22日                                                |  |  |  |  |
|                                         | 唯一识别号:                                                                                   | 001120438184130111                                                                                                    |  |  |  |  |